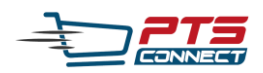

## PTS Connect ile Tanışın

PTS Connect ile online mağazalarınızı tek bir yerden yöneterek işinizi hafifletin. Süreçlerinizi hızlandırın.

### Yeni nesil kargo yazılımı PTS Connect ile;

- Pazaryerlerinde mağazalarınızı tek bir yerden yönetebilirsiniz.
- Gönderilerinizin kargo ücretlerini anlık olarak hesaplayabilirsiniz.
- Gönderileriniz için gerekli etiket ve proforma gibi evrakları tek tuşla hazırlayabilirsiniz.
- Gönderilerinizi adresinizden alınması için pickup rezervasyonu yapabilirsiniz.
- Hesaplarınızdan ödeme alıp, ödeme yapabilirsiniz.
- Gönderilerinizi mağaza, ülke, gönderi durumu gibi birçok filtre ile sorgulayabilir, takip edebilirsiniz.

# PTS Connect Üyeliği

### Yeni bir hesap oluşturun

#### 🗃 Video anlatım 💽

1. Hesap bilgilerinde gerekli alanları doldurun ve butonuna tıklayarak bir sonraki bölüme geçin. Devam Et

- 2. Şirket bilgilerinde **Şirket Türü** seçin.
  - a. Firmanız, şahıs şirketleri Bireysel türünde ise butonunu tıklayınız.
  - b. Firmanız, sermaye şirketleri türünde ise butonunu tıklayınız.

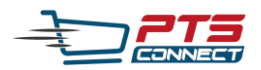

*Not:* Türk Ticaret Kanuna göre sermaye şirketleri; sermayesi paylara bölünmüş komandit şirketler, limited şirketler ve anonim şirketlerdir.

Gerekli alanları doldurduktan sonra **Devomet** butonuna tıklayarak bir sonraki bölüme geçin.

3. Yasal belgeler bölümünde gerekli evrakları yükleyiniz ve Hesap Oluştur butonunu tıklayınız.

| Vergi Levhası     | ▲ Dosya Yükle        |
|-------------------|----------------------|
| Kimlik Fotokopisi | ▲ Dosya Yükle        |
| İmza Sirküleri    | ▲ Dosya Yükle        |
| KVKK Sözleşmesi   | <u>↑</u> Dosya Yükle |
|                   |                      |

Bu evrakları hazırlayıp ilk gönderiniz ile birlikte teslim etmeniz gerekmektedir aksi takdirde gönderinizin çıkışı yapılamayabilir.

4. Hesabınız oluşturuldu! Aktivasyon sürecinizi tamamladıktan sonra hesabınıza giriş yapabilirsiniz.

Hesabınız evraklarınız incelendikten sonra aktif edilecektir. Aktivasyonla ilgili mail kısa süre içerisinde gönderilecektir.

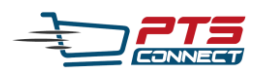

# PTS Connect ile Mağazanızı Bağlayın

Yeni Entegrasyonlar ₩ Video anlatım ►

1. Bağlantıya tıklayın. 🖸

Önemli Uyarı: PTS Connect ile AliExpress satıcı hesabınızı bağlayabilmek için AliExpress satıcı hesabınıza farklı bir pencerede giriş yapmış olmalısınız. AliExpress'e login değilseniz, işlemi gerçekleştiremezsiniz<u>. AliExpress satıcı</u> <u>hesabınıza bağlanmak için lütfen tıklayın.</u>

2. Mağazanıza isim verin.

Not: Mağaza isminiz satış platformu ile aynı olma zorunluluğu yoktur.

- 3. C Bağlantıya tıkladıktan sonra, AliExpress sayfanız açılarak size özel access ve refresh token bilgileri gelecektir. Bu alanlara Access ve Refresh Token numaralarını girin.
- 4. Mağaza Oluştur Butonunu tıkladığınızda mağazanız eklenmiş olacaktır.
- 5. Mağazanız oluşturuldu!

*Not:* Oluşturduğunuz ve var olan mağazalarınızın tümünü sol menüde yer alan "*Mağazalarım*" butonunu tıklayarak görebilirsiniz.

### Mağaza Güncelleme

- 1. Mağazalarım bölümüne giderek mağazanız ile ilgili güncelleme yapabilirsiniz.
- 2. Var olan mağazalarınızı Düzenle butonuna tıklayarak
  - a. Mağazanızı *pasif* duruma, pasif durumda ise *aktif* duruma alabilir,
  - b. Mağaza adını dilediğiniz gibi değiştirebilirsiniz.
- 3. Değişikleri kaydetmek için Mağaza Güncelle butonuna basınız.

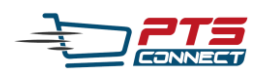

## PTS Connect ile gönderi oluşturun

Gönderi Etiketi (Label) ve Proforma Fatura Oluşturma

#### 🛱 Video anlatım 🕨

- 1. Siparişlerim bölümüne gidin.
- 2. Durumu "Kargolanmayı Bekleniyor" olan gönderilmeye hazır ürün ya da Gönderi Oluştur ürünleriniz yanında olan butonuna tiklayın.
- butonuna basın. 3. Ödeme tipini seçiniz ve Ödemeyi Tamamla
- 4. Gönderiniz başarıyla oluşturulmuştur!
- 5. Gönderi etiketinizi
- Gönderi Etiketi İndir
- 6. Proforma faturasi

butonuna basarak indirin.

butonuna basarak indirin.

Not: Gönderinizi gönderimlerim sayfasından takip edebilirsiniz.

#### Gönderilerini Sorgula

- 1. Gönderimlerim bölümüne gidin.
- 2. Durumu "Kargolanmayı Bekliyor" olan gönderi ya da gönderileriniz
- yanında Q butonuna tıklayınız.
- 3. Ürün bilgileri, Alıcı ve Gönderi bilgilerini sorgulayabilirsiniz.

Not: Gönderimlerim sayfasında gelişmiş filtre özellikleri ile gönderilerinizi mağazalarınız, platform, kargo durumları, gönderilecek ülkeler ve platform sipariş numarasıyla sorgulayabilirsiniz.

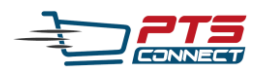

Pickup Talebi Oluştur

🛱 Video anlatım 🕨

Gönderilerinizi adresinizden aldırmak isterseniz;

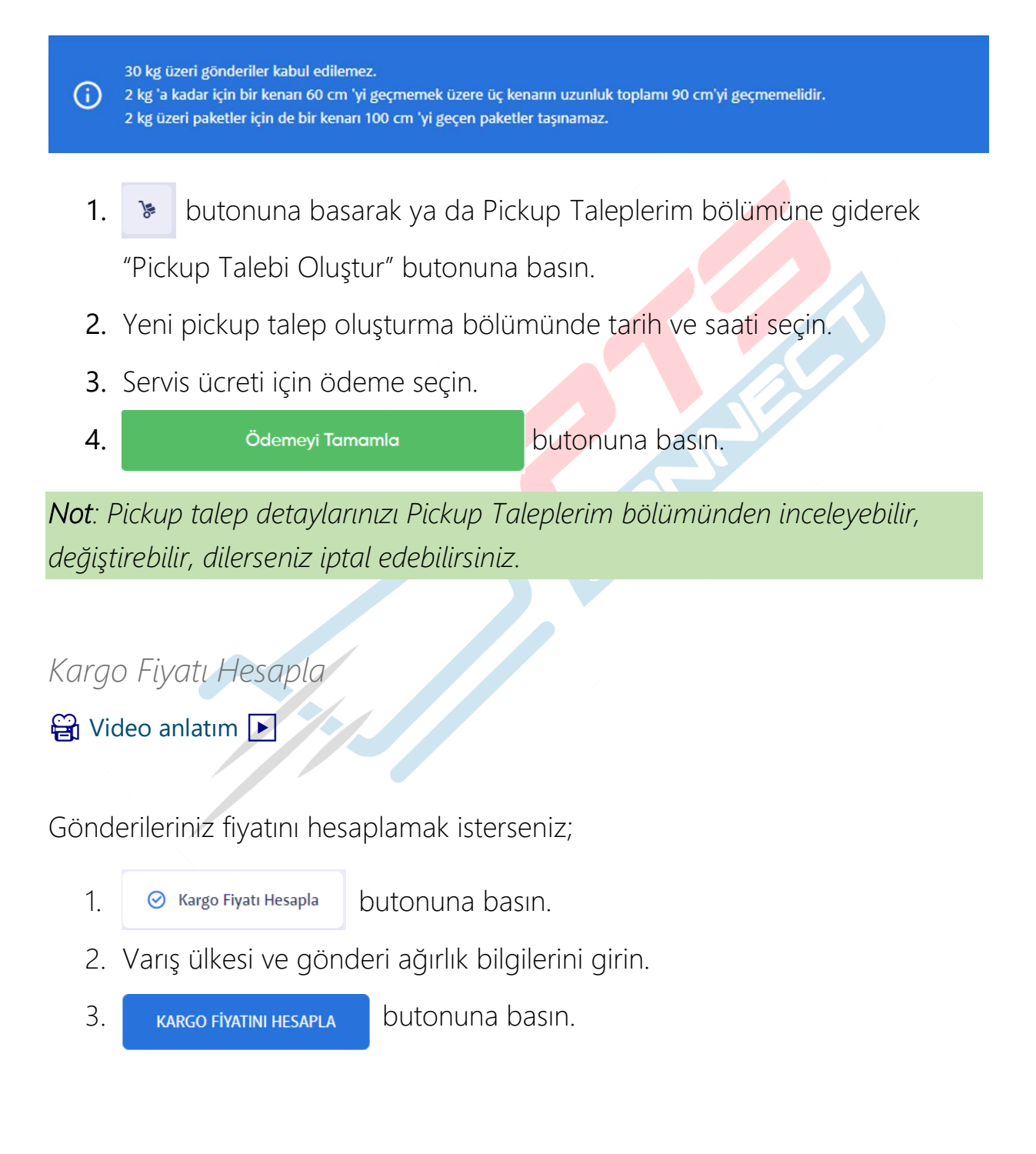

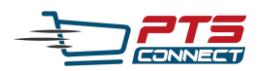

## PTS Connect ile sorunların için

Destek Talebi Oluşturun

🛱 Video anlatım 🕨

- 1. 🧿 Destek butonuna basın.
- 2. Destek istediğiniz konuyu seçin.
- 3. Kısaca mesajını yazın.
- 4. Diğer konu haricindeki seçimleriniz için gönderi takip numaranızı yazın.
- 5. Destek Talebi Oluştur butonuna basın.
- 6. Destek talebiniz oluşturuldu!

Not: En kısa sürede müşteri temsilcilerimiz tarafınıza dönüş yapacaklardır.